# Active DirectoryおよびRV34xルータを使用した リモート認証およびログインガイダンス

## 目的

この記事では、Cisco RV34xシリーズルータでWindows Active Directory(AD)を使用してリモート 認証を設定する方法について説明します。また、潜在的なログインエラーを回避するための情報 も提供されます。

### 概要

RV34xルータでサービス認証設定を設定する場合は、外部認証方式を選択する必要があります。

デフォルトでは、RV34xシリーズルータの外部データベースプライオリティは RADIUS/LDAP/AD/Localです。ルータにRADIUSサーバを追加すると、Webログインサービスや その他のサービスは、RADIUS外部データベースを使用してユーザを認証します。Webログイン サービス専用の外部データベースを有効にし、別のサービス用に別のデータベースを設定するオ プションはありません。ルータでRADIUSが作成され、有効になると、ルータはRADIUSサービス をWebログイン、サイト間VPN、EzVPN/3rd Party VPN、SSL VPN、PPTP/L2TP VPN、および 802.1xの外部データベースとして使用します。

Windowsを使用している場合、Microsoftは内部ADサービスを提供します。ADには、ユーザ、デ バイス、ポリシーなど、ネットワークに不可欠な情報がすべて保存されます。管理者は、ネット ワークを作成および管理するための単一の場所としてADを使用します。相互接続された複雑な異 なるネットワークリソースを一元的に扱いやすくします。

設定が完了すると、承認されたユーザは外部ADオプション(Windows Server OSに存在)を使用 して認証を行い、RV34xルータ上の特定のサービスを使用できます。権限のあるユーザは、その タイプの認証を使用するために必要なハードウェアとソフトウェアがある限り、提供された機能 を使用できます。

### 該当するデバイス |ソフトウェアバージョン

- RV340 |1.0.03.16
- RV340W |1.0.03.16
- RV345 |1.0.03.16
- RV345P |1.0.03.16

## 目次

- ・<u>識別名の値の特定</u>
- <u>Active Directoryのユーザグループの作成</u>
- <u>RV34xルータでのActive Directoryの詳細の追加</u>
- 完全な名前フィールドからスペースを取らないとどうなりますか。

## 識別名の値の特定

Windows 2016サーバのActive Directoryユーザーとコンピューターの管理インターフェイスにアク セスします。Usersコンテナフォ**ルダを選**択し、マウスを右クリックして[プロパティ]を**開きま**す

#### 。後でRV34xルータの*User Container Path*フィールドで使用するDistinguishedNameの値を書*き 留め*ま*す*。

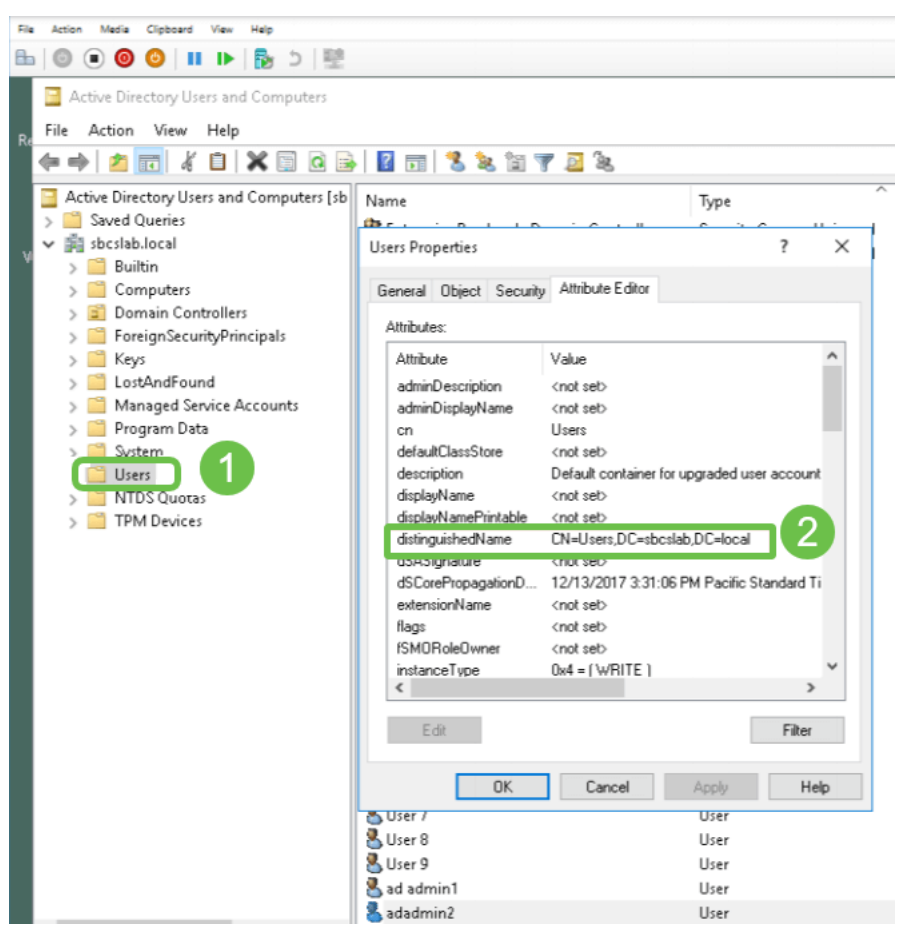

# Active Directoryのユーザグループの作成

## 手順 1

RV34xシリーズルータにログインします。[System Configuration] > [User Groups]に移動します。

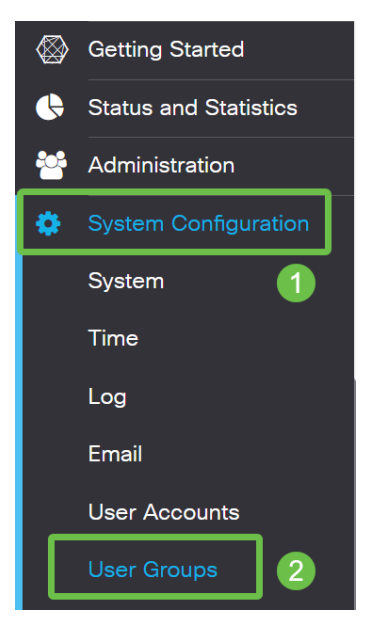

### 手順 2

[+]アイコンを**クリックします**。

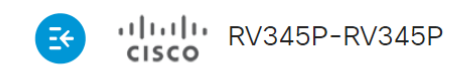

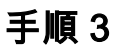

#### グループ名を入力します。[Apply] をクリックします。

| S vilue RV345P-RV345P            | English 🔻 😯 🚺 🕩 |
|----------------------------------|-----------------|
| User Groups                      | 2 Apply Cancel  |
| Overview Group Name: RemoteAdmin |                 |

この例では、RemoteAdminユーザーグループが作成されています。

### 手順 4

新しいユーザグループの横にあるチェックボックスをクリックします。編集アイコンを**クリック** します。

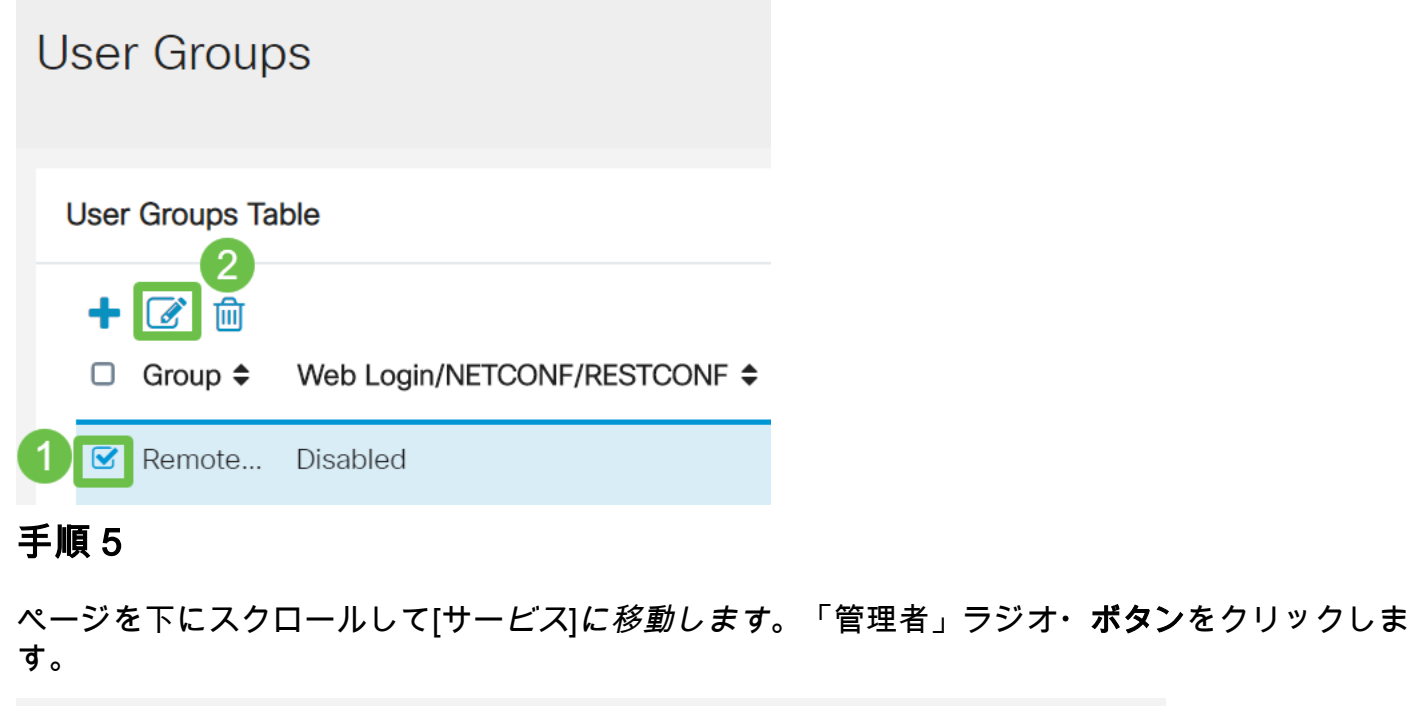

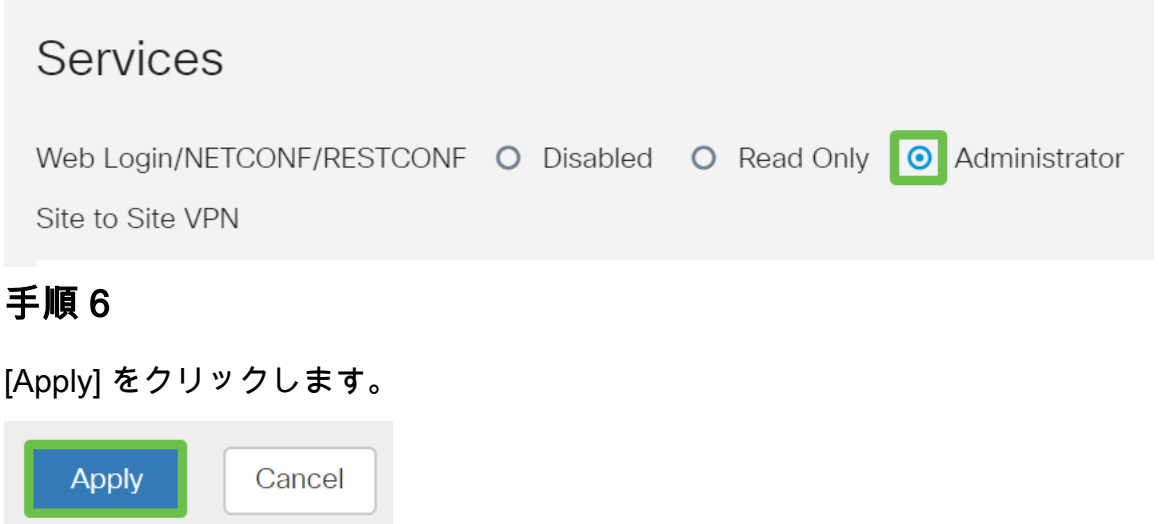

## ステップ7

#### 新しいユーザグループが管理者権限で表示されます。

|                                  |               | cisco                                                                                               | /345P-router4491EF                                          |                                                |                                                                    |                                                              | cisco (admin                               | ) English •                                | 00                                                      |
|----------------------------------|---------------|----------------------------------------------------------------------------------------------------|-------------------------------------------------------------|------------------------------------------------|--------------------------------------------------------------------|--------------------------------------------------------------|--------------------------------------------|--------------------------------------------|---------------------------------------------------------|
| 🖏 Getting S                      | itarted       | lser Groups                                                                                         |                                                             |                                                |                                                                    |                                                              |                                            | Ap                                         | ply Ca                                                  |
| Status an                        | d Statistics  |                                                                                                    |                                                             |                                                |                                                                    |                                                              |                                            |                                            |                                                         |
| Administr                        | ration        | User Groups Table                                                                                   |                                                             |                                                |                                                                    |                                                              |                                            |                                            |                                                         |
| System C                         | Configuration | ▲ 🖓 🚔                                                                                               |                                                             |                                                |                                                                    |                                                              |                                            |                                            |                                                         |
| System                           |               |                                                                                                    |                                                             |                                                |                                                                    |                                                              |                                            |                                            |                                                         |
|                                  |               | □ Group <del>\$</del>                                                                               | Web Login/NETCONF/RESTCONF \$                               | S2S-VPN 🗢                                      | EzVPN/3rd Party 🗢                                                  | SSL VPN 🗢                                                    | PPTP 🗢                                     | L2TP 🗢                                     | 802.1x 🗢                                                |
| Time                             |               | □ Group ≑                                                                                           | Web Login/NETCONF/RESTCONF 🗢                                | S2S-VPN 🗢                                      | EzVPN/3rd Party \$                                                 | SSL VPN \$                                                   | PPTP 🗢                                     | L2TP 🖨                                     | 802.1x ≎<br>Disabled                                    |
| Time<br>Log                      |               | <ul> <li>Group \$</li> <li>RemoteAdmin</li> <li>admin</li> </ul>                                    | Web Login/NETCONF/RESTCONF 🗢<br>Admin<br>Admin              | S2S-VPN 🖨<br>Disabled<br>Disabled              | EzVPN/3rd Party \$ Disabled Disabled                               | SSL VPN \$                                                   | PPTP \$ Disabled Enabled                   | L2TP \$<br>Disabled<br>Enabled             | 802.1x ¢<br>Disabled<br>Enabled                         |
| Time<br>Log<br>Email             |               | <ul> <li>Group \$</li> <li>RemoteAdmin</li> <li>admin</li> <li>anyconnect</li> </ul>                | Web Login/NETCONF/RESTCONF ¢ Admin Admin Disabled           | S2S-VPN \$                                     | EzVPN/3rd Party \$<br>Disabled<br>Disabled<br>Disabled             | SSL VPN \$<br>Disabled<br>SSLVPNDef<br>SSLVPNDef             | PPTP ♦<br>Disabled<br>Enabled<br>Disabled  | L2TP \$ Disabled Enabled Disabled          | 802.1x ¢<br>Disabled<br>Enabled<br>Disabled             |
| Time<br>Log<br>Email<br>User Acc | ounts         | <ul> <li>Group \$</li> <li>RemoteAdmin</li> <li>admin</li> <li>anyconnect</li> <li>guest</li> </ul> | Web Login/NETCONF/RESTCONF \$ Admin Admin Disabled Disabled | S2S-VPN \$<br>Disabled<br>Disabled<br>Disabled | EzVPN/3rd Party \$<br>Disabled<br>Disabled<br>Disabled<br>Disabled | SSL VPN \$<br>Disabled<br>SSLVPNDef<br>SSLVPNDef<br>Disabled | PPTP \$ Disabled Enabled Disabled Disabled | L2TP \$ Disabled Enabled Disabled Disabled | 802.1x ¢<br>Disabled<br>Enabled<br>Disabled<br>Disabled |

## RV34xルータでのActive Directoryの詳細の追加

### 手順 1

[システム構成] > [**ユーザーアカウント]に移動します。**ADオプション*を選択*し、編集アイコン**を** クリックして、ADサーバの詳細を追加します。

|             |                             | E       | cisco           | RV345P-rout         | iter4491EF                                 | E | cisco (admin)  | English 🔹 ? | <b>()</b> () |
|-------------|-----------------------------|---------|-----------------|---------------------|--------------------------------------------|---|----------------|-------------|--------------|
| $\otimes$   | Getting Started             | Use     | r Accou         | nts                 |                                            |   |                | Apply       | Cancel       |
| •           | Status and Statistics       |         |                 |                     |                                            |   |                |             |              |
| **          | Administration              | * Shou  | ıld have at lea | st one account in   | the "admin" group                          |   |                |             |              |
| <b>\$</b> ( | System Configuration System | Ren     | note Aut        | henticatior         | n Service                                  |   |                |             |              |
|             | Time                        | Ren     | note Authent    | cation Service Ta   | Fable                                      |   |                |             | ^            |
|             | Log                         | 4+      |                 |                     |                                            |   |                |             |              |
|             | Email                       |         | Enable \$       | Name 🖨              | Primary Server 🗢                           | В | ackup Server 🗢 |             |              |
| (           | User Accounts 2             |         |                 | AD 3                |                                            |   |                |             |              |
|             | User Groups                 |         |                 | LDAP                |                                            |   |                |             |              |
|             | IP Address Groups           | 0       | 0               | RADIUS              |                                            |   |                |             |              |
|             | SNMP                        |         |                 |                     |                                            |   |                |             |              |
|             | Discovery-Bonjour           | * Pleas | se input remo   | te authentication s | service configurations when it is enabled. |   |                |             |              |

## 手順 2

[AD Domain Name]、[Primary Server]、[Port]、および[User Container Path]の詳細を入力します。 。[Apply] をクリックします。

| RV345P-router4491EF                           | cisco (RemoteAdmin) English 🗸 ? 🚺 🕩 |
|-----------------------------------------------|-------------------------------------|
| User Accounts                                 | Apply Cancel                        |
| Add/Edit New Domain                           |                                     |
| Name AD                                       |                                     |
| AD Domain Name                                |                                     |
|                                               |                                     |
| Primary Server 172.16.1.2 Port 389            | V                                   |
| User Container Path cn=user,dc=sbcslab,dc=loc |                                     |
|                                               |                                     |

**注**:この記事の「識別名の識別*」セクション*で、Windowsサーバから取得したユーザコンテナ<u>パ</u> <u>スの詳細を入力する</u>必要があります。

この例では、詳細は*Cn=user,dc=sbcslab,dc=localです*。Lightweight Directory Access Protocol(LDAP)サーバのデフォルトのリスニングポートは389です。

### 手順 3

ADで、ユーザグループが設定さ*れ、ルータの*ユーザグループ名と一致していることを*確認し*ま*す* 

| File Action Media Clipboard View Help                                                                                                    |                                                                                                    |                                                                                                    |
|----------------------------------------------------------------------------------------------------|----------------------------------------------------------------------------------------------------|----------------------------------------------------------------------------------------------------|
| Active Directory Users and Computers<br>File Action View Help<br>File Action View Help<br>Active Directory Users and Computers [sbcslabfores                                                                                                    | Name                                                                                                    | — — ×                                                                                                    |
| <ul> <li>Solution Gutters</li> <li>Builtin</li> <li>Computers</li> <li>Domain Controllers</li> <li>ForeignSecurityPrincipals</li> <li>Keys</li> <li>LostAndFound</li> <li>Managed Service Accounts</li> <li>Program Data</li> <li>System</li> <li>Users</li> <li>NTDS Quotas</li> <li>TPM Devices</li> </ul> | Enterprise Read-only Domain Controllers     Group Policy Creator Owners     Guest     Key Admins     Key Admins     L2TP User1     L2TPVPN     PPTP User1     PPTPVPN     PPTPVPN     Priv15 admin     Priv15Admins     Protected Users     RAS and IAS Servers     Read-only Domain Controllers | Security Group - Universal<br>Security Group - Global<br>User<br>Security Group - Global<br>User<br>User<br>Security Group - Global<br>User<br>Security Group - Global<br>Security Group - Global<br>Security Group - Global<br>Security Group - Global |
|                                                                                                    | SBCS admin<br>sbcs labadmin1<br>schema Admins                                                                                                    | Security Group - Global<br>User<br>User<br>User<br>Security Group - Universal                                                                                                    |

#### 手順 4

[New Object - User]で、[*First name*]、[*Initials*]、[*Last name*]を入力します。[*Full name*]フィールド は自動的に入力され、姓と名の間のスペースが表示されます。

[フルネーム]ボックスの名と姓の間のスペース*を削除する*必要があります。削除しないと、正しく ログインできません。 次の図は、削除する必要があるフルネームのスペースを示しています。

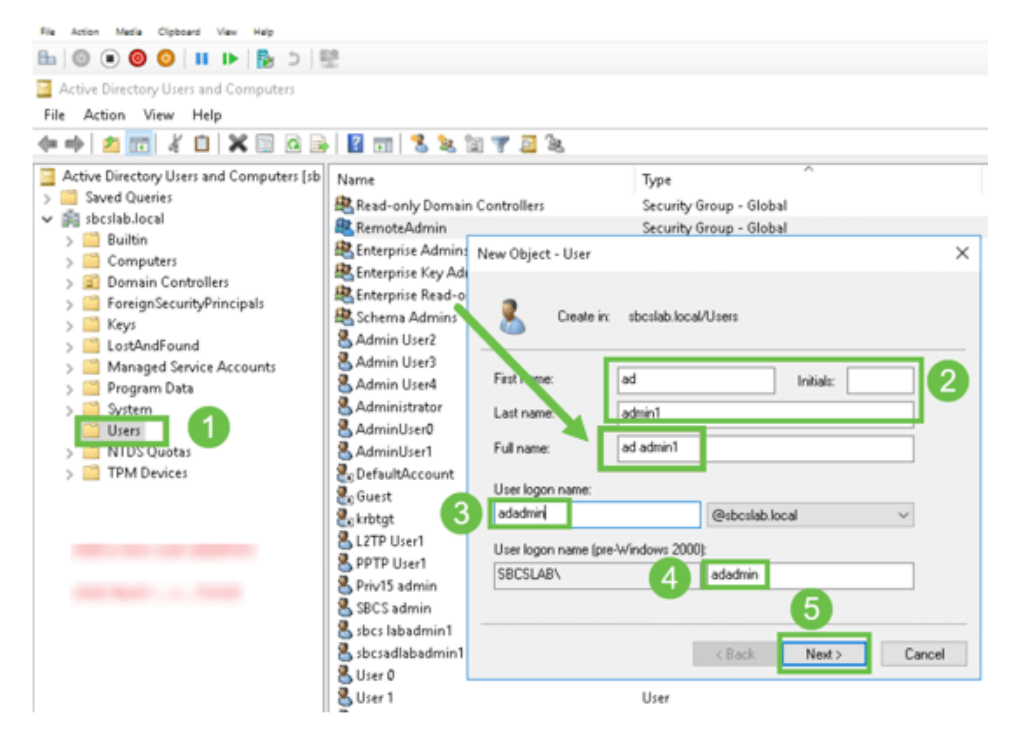

#### 手順5

手順を繰り返して、別のユーザを作成します。ここでも、自動的に作成されたスペースを削*除して[*フルネーム]フィールドを変更する必要があります。[次へ]をクリ**ック**して、パスワードを設定し、ユーザの作成を終了します。

次の図は、フルネームのスペースが削除されたことを示しています。ユーザを追加する正しい方 法は次のとおりです。

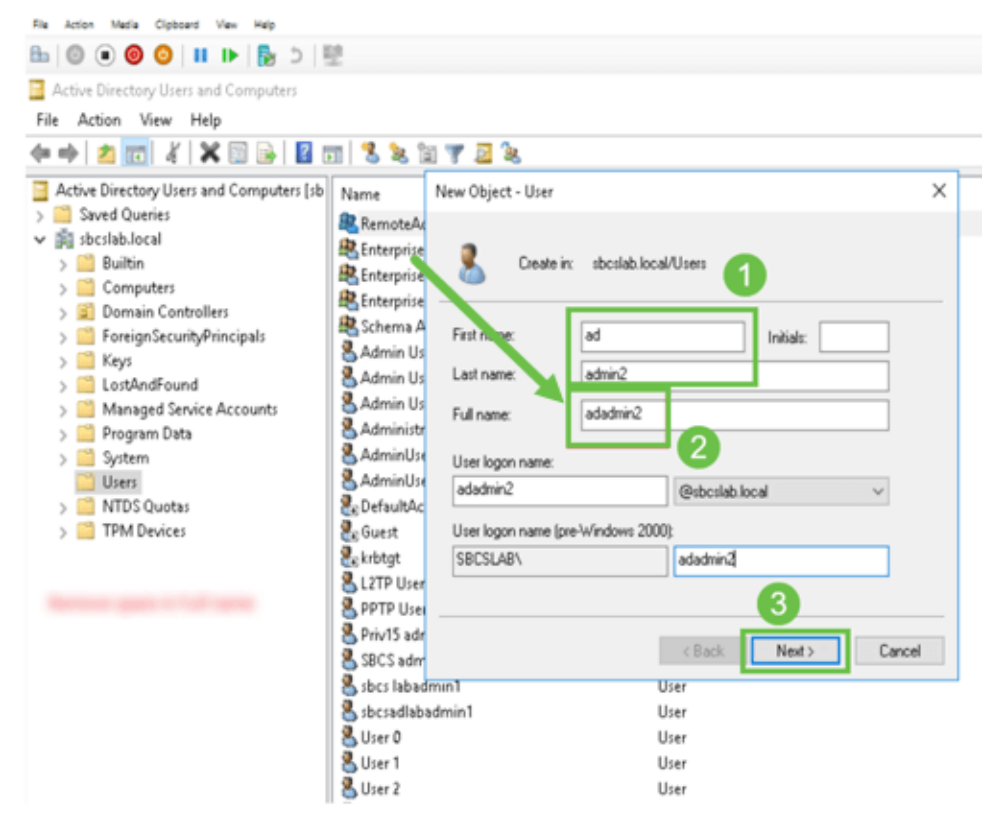

#### [Users]リストには、新しく追加されたユーザの詳細が両方とも表示されます。

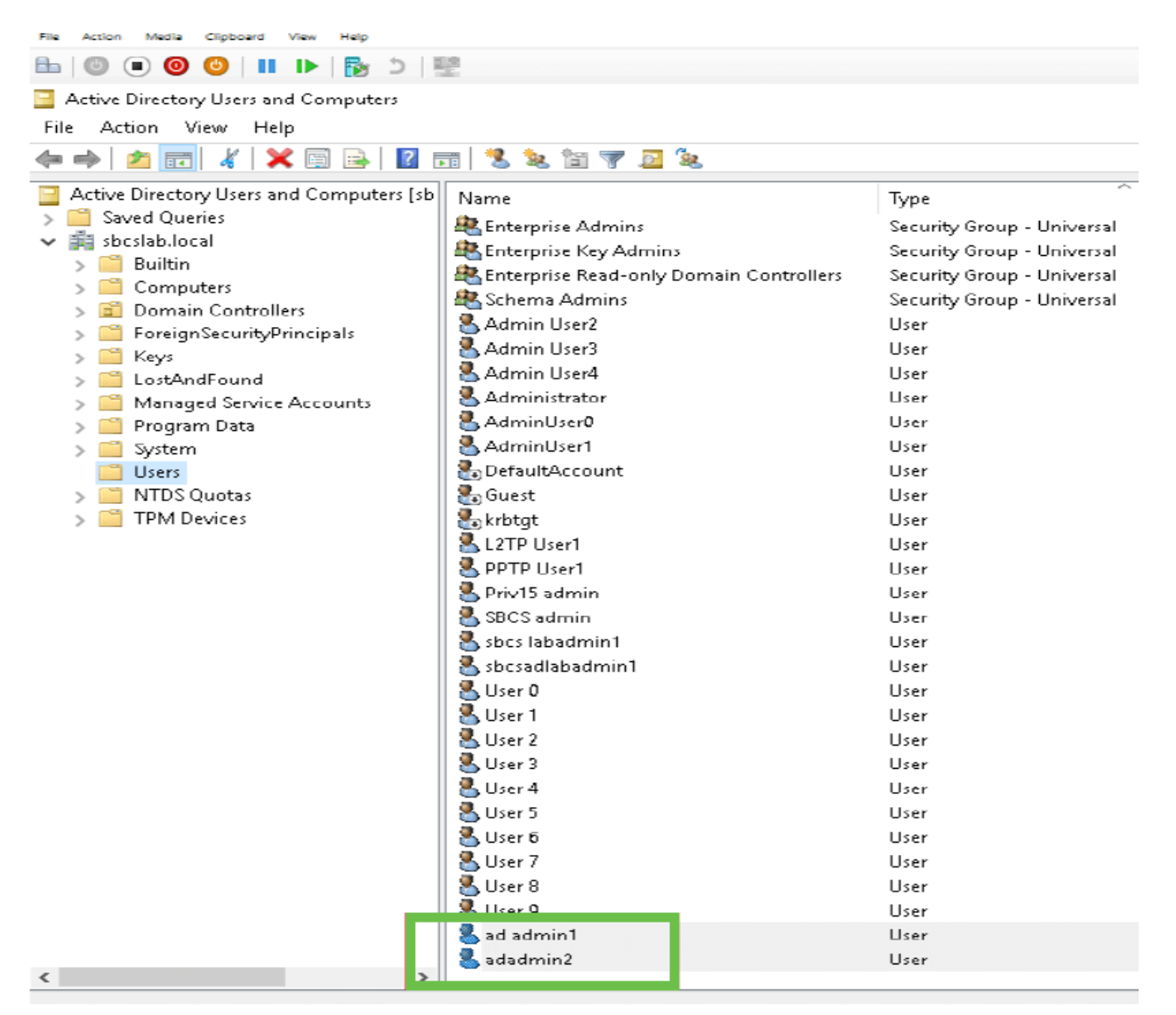

## ステップ7

ad admin1は姓と名の間にスペースを表示します。このスペースが修正されていない場合、ログインは失敗します。このエラーはデモ用に残されています。スペースを残さないでください。 adadmin2*の例*が正しいです。

表示するには、ad admin 1ユーザ名を右クリック*し、[プロパティ*]オプションを**選択**します。次に、[オブジェクト]タブに移動し、オブジェクトの正規名の詳細を確認します。

| ad admin1 Properties ? ×                                                           |                                                                               |                                    |                                            |                            | adadmin2 Prop                                                                   | perties                                                                |                                  |                               | ? ×                                |
|------------------------------------------------------------------------------------|-------------------------------------------------------------------------------|------------------------------------|--------------------------------------------|----------------------------|---------------------------------------------------------------------------------|------------------------------------------------------------------------|----------------------------------|-------------------------------|------------------------------------|
| Security Environment Sessions<br>Remote Desktop Services Profile COM+              |                                                                               |                                    | Remote control<br>Attribute Editor         |                            | Security<br>Remote De                                                           | Environme<br>sktop Services F                                          | nt Ses<br>rofile (               | sions F                       | Remote control<br>Attribute Editor |
| General A/<br>Published Certif<br>Canonical nan<br>sbcslab.local/<br>Object class: | ddress Accoun<br>icates Member 0<br>ne of object:<br>'Users/ad admin1<br>User | Profile Telep<br>f Password Replic | hones Organization<br>ation Dial-in Object | U<br>U<br>U<br>U<br>U<br>U | General A<br>Published Certi<br>Canonical par<br>sbcslab.local<br>Object class: | ddress Acco<br>ficates Membr<br>me of object<br>/Users/adadmin<br>User | unt Profile<br>er Of Passwo<br>2 | T elephones<br>rd Replication | Organization<br>Dial-in Object     |

また、[Properties]オプションの[*Member Of*]タブに移動することにより、これらのユーザ名の[ *Domain Users*]および[*RemoteAdmin*]の詳細を確認で**きま**す。

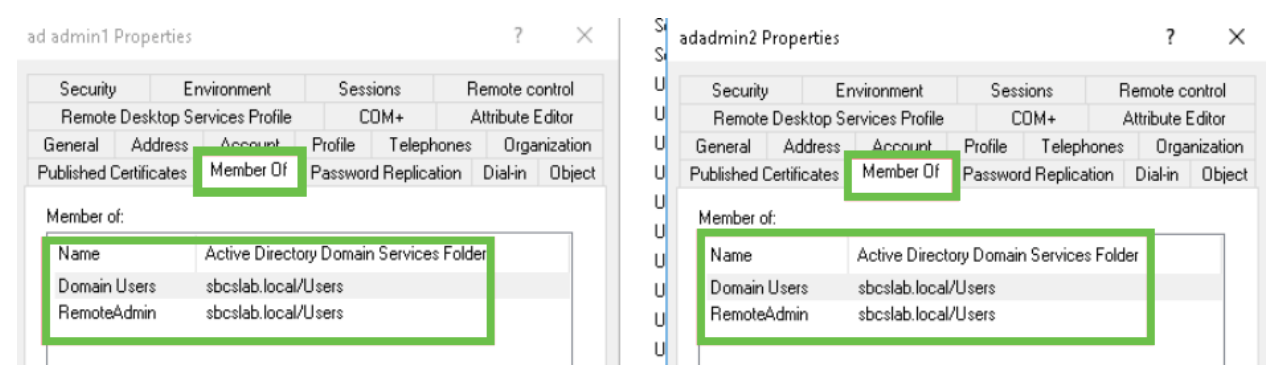

### [Attribute Editor]タブに移動し、それらのユーザ名のDistinguishedName値を確認します。

| id admin1 Properties   |                    |                  | ? ×                  | × adadmin2 Prop      | perties                    |                      | ? X              |
|------------------------|--------------------|------------------|----------------------|----------------------|----------------------------|----------------------|------------------|
| Security Er            | nvironment         | Sessions         | Remote control       | U Security           | Environment                | Sessions             | Remote control   |
| General Address        | Account            | Profile Telep    | hones Organization   | n U General A        | Address Account            | Profile Telephone    | s Organization   |
| Published Certificates | Member Of          | Password Replic  | ation Dial-in Object | ct U Published Certi | ificates Member Of         | Password Replication | Dial-in Obiec    |
| Remote Desktop S       | ervices Profile    | COM+             | Attribute Editor     | U Remote De          | sktop Services Profile     | COM+                 | Attribute Editor |
| Attributes:            |                    |                  |                      | U<br>Attributes:     |                            |                      |                  |
| ribute                 | Value              |                  | ^                    | U tribute            | Value                      |                      | ^                |
| partmentNumber         | <not set=""></not> |                  |                      | U efaultClassSto     | ore <not set=""></not>     |                      |                  |
| scription              | <not set=""></not> |                  |                      | partment             | <not set=""></not>         |                      |                  |
| sktopProfile           | <not set=""></not> |                  |                      | partmentNur          | nber <not set=""></not>    |                      |                  |
| stinationIndicator     | <not set=""></not> |                  |                      | escription           | <not set=""></not>         |                      |                  |
| :playName              | ad admin1          |                  |                      | esktopProfile        | <not set=""></not>         |                      |                  |
| playNamePrintable      | <not set=""></not> |                  |                      | UestinationIndic     | cator <not set=""></not>   |                      |                  |
| tinguishedName:        | CN=ad admin        | n1,CN=Users,DC=: | sbcslab,DC=local     | U splayName          | adadmin2                   |                      |                  |
|                        |                    |                  |                      | U splavNamePri       | intable <not set=""></not> |                      |                  |
| ASignature             | <not set=""></not> |                  |                      | U stinguishedNa      | ame CN=adadmin             | 2,CN=Users,DC=sbcsla | ab,DC=local      |
| CorePropagationD       | $0 \times 0 = ()$  |                  |                      | U                    | CHOC SEC/                  |                      | _                |
| namicLDAPServer        | <not set=""></not> |                  |                      | ) BASignature        | <not set=""></not>         |                      |                  |
| ployeeID               | <not set=""></not> |                  |                      | CorePropage          | ationD 0x0 = ( )           |                      |                  |
| ployeeNumber           | <not set=""></not> |                  |                      | namicLDAPS           | Server <not set=""></not>  |                      |                  |
| ployeeType             | <not set=""></not> |                  | ~                    |                      | <not set=""></not>         |                      | ~                |
| <                      |                    |                  | >                    | <                    |                            |                      | >                |
| Edit                   |                    |                  | Filter               | U Edit               |                            |                      | Filter           |

### 手順 8

*User logon name*(この場合は*adadmin2*)を使用してログインすると、ログインが正常に行われた ことが分かります。

### 手順 9

次のスクリーンショットに示すように、パケットキャプチャの詳細を確認できます。

|                  | Capturing from Ethemet -                                                                                                    |                                                                       |              |              |          |                                                                                                    |   |  |  |  |  |  |
|------------------|----------------------------------------------------------------------------------------------------|-----------------------------------------------------------------------|--------------|--------------|----------|----------------------------------------------------------------------------------------------------|---|--|--|--|--|--|
| Fil              | e Edit                                                                                                    | Edit View Go Capture Analyze Statistics Telephony Wireless Tools Help |              |              |          |                                                                                                    |   |  |  |  |  |  |
| 1                |                                                                                                    |                                                                       |              | > -> 🕾 🗿 🕹   |          | Q. Q. Q. II                                                                                                    |   |  |  |  |  |  |
|                  | Idap                                                                                                    |                                                                       |              |              |          | Expression                                                                                                    | + |  |  |  |  |  |
| No.              |                                                                                                    | Time                                                                  | Source       | Destination  | Protocol | Lengt Info                                                                                                    | ^ |  |  |  |  |  |
|                  | 2097                                                                                                    | 231.107_                                                              | 172.16.1.2   | 172.16.1.126 | LDAP     | 220 searchResDone(2) noSuchObject (0000208D: NameErr: DSID-03100241, problem 2001 (NO_OBJECT), data 0, best mat | t |  |  |  |  |  |
|                  | 2851                                                                                                    | 329.849_                                                              | 172.16.1.126 | 172.16.1.2   | LDAP     | 99 bindRequest(1) "adadmin2@SBCSLAB.LOCAL" simple                                                               |   |  |  |  |  |  |
|                  | 2852                                                                                                    | 329.883_                                                              | 172.16.1.2   | 172.16.1.126 | LDAP     | 76 bindResponse(1) success                                                                                      |   |  |  |  |  |  |
|                  | 2854                                                                                                    | 329.883 <u>-</u>                                                      | 172.16.1.126 | 172.16.1.2   | LDAP     | 143 searchRequest(2) "cn=adadmin2,cn=Users,dc=sbcslab,dc=local" wholeSubtree                                    |   |  |  |  |  |  |
|                  | 2855                                                                                                    | 329.896_                                                              | 172.16.1.2   | 172.16.1.126 | LDAP     | 206 searchResEntry(2) "CN=adadmin2,CN=Users,DC=sbcslab,DC=local"   searchResDone(2) success [1 result]          |   |  |  |  |  |  |
|                  | 2856                                                                                                    | 329.897 <b>_</b>                                                      | 172.16.1.126 | 172.16.1.2   | LDAP     | 61 unbindRequest(3)                                                                                             |   |  |  |  |  |  |
| _                |                                                                                                    |                                                                       |              |              |          |                                                                                                    | ¥ |  |  |  |  |  |
| ><br>><br>><br>> | <pre>&gt; Frame 2855: 206 bytes on wire (1648 bits), 206 bytes captured (1648 bits) on interface 0 &gt; Ethernet II, Src: Microsof_01:7e:01 (00:15:5d:01:7e:01), Dst: Cisco_44:57:7f (ec:bd:ld:44:57:7f) &gt; Internet Protocol Version 4, Src: 172.16.1.2, Dst: 172.16.1.126 &gt; Transmission Control Protocol, Src Port: 389, Dst Port: 59096, Seq: 23, Ack: 135, Len: 152 &gt; Lightweight Directory Access Protocol &gt; LDAPMessage searchResEntry(2) "CN=adadmin2,CN=Users,DC=bcslab,DC=local" [1 result] &gt; LOAPMessage searchResDone(2) success [1 result]</pre> |                                                                       |              |              |          |                                                                                                    |   |  |  |  |  |  |

## 完全な名前フィールドからスペースを取らないとどうなりますか

0

ユーザーログオン名を使用しようとすると、adadminが表示され、Lightweight Directory Access Protocol(LDAP)サーバーはオブジェクトを返すことができません。この場合はad admin1にスペ ースが入っています。次のスクリーンショットに示すように、パケットをキャプチャすると、そ の詳細が表示されます。

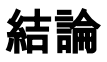

これで正常に完了し、RV34xルータのActive Directoryを介したリモート認証のログイン失敗を回 避できました。